## ソフトウェアダウンロード手順について

■ 対象製品

ペトリフィルム<sup>™</sup> プレートリーダー アドバンスト(Petrifilm® Plate Reader Advanced) クリーントレース<sup>™</sup> ATP 測定機器&衛生管理ソフトウェア LM1(Clean-trace® Hygiene Monitoring system) 病原菌自動検出システム(Neogen® Molecular Detection system) ソラリス<sup>™</sup> 微生物迅速検査システム(Soleris®)

■ ダウンロード手順

Submit

- 以下の URL よりダウンロード申込みフォームにアクセスする <u>https://www.neogen.com/support/software-support/download-registration/</u>
- 2. 申込みフォームに必要情報を入力する

## Software Download Registration

Fill out the form to request a software download.

| 4.1. A. M. T. Manuali, Manualization and M. M. K. Manualization and M. M. Manualization and Manual Manual Sciences and American Sciences and American Sciences and A<br>American Sciences and American Sciences and American Scienc<br>American Sciences and American Sciences and American Sciences and American Sciences and American Sciences and American Sciences and American Sciences and American Sciences and American Sciences and American Sciences and American Scien |                          |  |
|----------------------------------------------------------------------------------------------------|--------------------------|--|
| First Name*                                                                                                    | Last Name*               |  |
| ① 名(日本語/英語入力可)                                                                                                    | ②姓(日本語/英語入力可)            |  |
| Email*                                                                                                    | Postal Code*             |  |
| ③ メールアドレス                                                                                                    | ④ 郵便番号 例:2200012         |  |
| Country*                                                                                                    | Industry                 |  |
| ⑤ 国名(選択式) ~                                                                                                    | ⑥ 業種(選択式)※ <b>入力任意</b> ~ |  |
| Product*                                                                                                    |                          |  |
| <ul><li>⑦ 製品(選択式)※1 つのみ選択可 ~</li></ul>                                                                                                    |                          |  |
| <ul> <li>Yes, send me promotional emails regarding Neogen<sup>®</sup> resources, events, products, and services. I understand that I may update my email preferences at any time.</li> <li>By submitting my details to Neogen, I agree to the site terms and have read the privacy policy.*</li> </ul>                                                                                                    |                          |  |

※⑦製品にてソフトウェアをダウンロードしたい製品を選択してください。複数のソフトウェアをダウンロ ードしたい場合は、お手数おかけしますがそれぞれ新しいフォームでお申し込みをお願いします。

| Product*                                           |   |
|----------------------------------------------------|---|
| Select an option                                   | ~ |
| Select an option                                   |   |
| AccuPoint <sup>®</sup> Advanced Next Generation    |   |
| ANSR®                                              |   |
| Clean-Trace <sup>®</sup> Hygiene Monitoring System |   |
| Neogen <sup>®</sup> Microbial Luminescence System  |   |
| Neogen <sup>®</sup> Molecular Detection System     |   |
| Petrifilm <sup>®</sup> Plate Reader Advanced       |   |
| Raptor®                                            |   |
| Raptor® Solo                                       |   |
| Soleris®                                           |   |
| Veratox <sup>®</sup>                               |   |

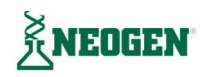

## 3. チェックボックスの内容を確認し、チェックを入れ Submit をクリックする

Yes, send me promotional emails regarding Neogen<sup>®</sup> resources, events, products, and services. I understand that I may update my email preferences at any time.
 By submitting my details to Neogen, I agree to the site terms and have read the privacy policy.\*

Submit

- はい、Neogen®のリソース、イベント、製品、サービスに関するプロモーションメールを受け取ります。また、いつでも E メールの設定を更新できることを理解しています。(任意)
- 2 Neogen<sup>®</sup>に入力情報を提出することにより、私はサイトの<u>利用規約</u>に同意し、<u>プライバシーポリシー</u>を確認しました。
  - ◆ 利用規約: <u>https://www.neogen.com/terms-and-conditions/</u>
  - ◇ プライバシーポリシー: <u>https://www.neogen.com/privacy-policy/</u>
- 4. 下記画面が表示されたら、申込フォームに入力したアドレス宛に Neogen(<u>engage@e.neogen.com</u>)からメー ルが届いているかを確認する

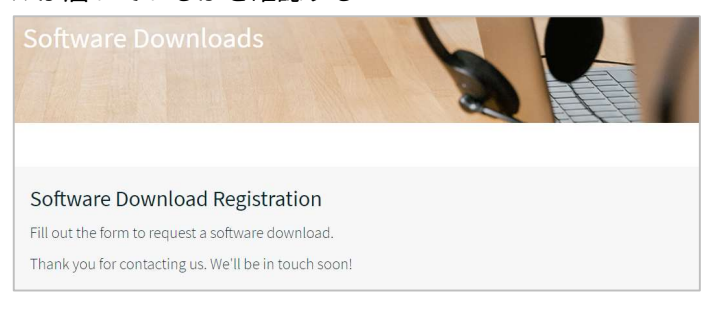

5. メールを開き、本文中にある「Download Latest Version」をクリックし、インストーラーをダウンロードする (インストーラーは zip ファイルでダウンロードされますので、展開してご使用ください)

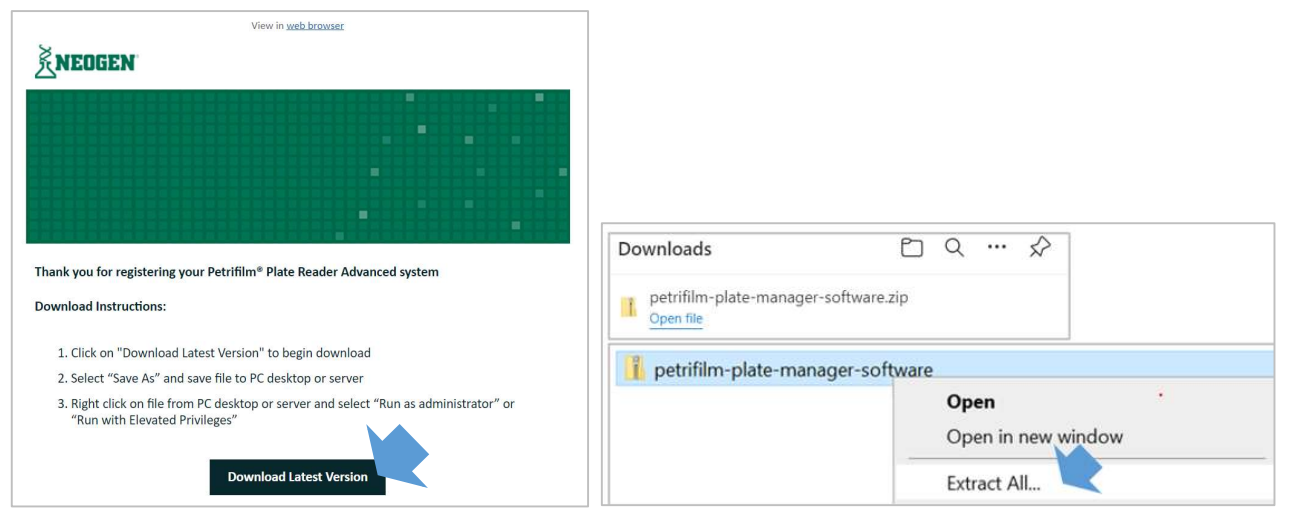

※本画面キャプチャはペトリフィルム™プレートリーダーアドバンストの場合です

以上

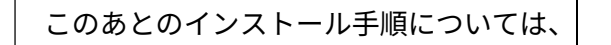

各製品のインストール説明書(またはスタートアップガイド)をご参照ください。

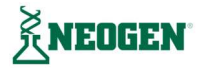